# 保持ARP表可用于DHCP IP编址的提示

#### 目标

本文介绍如何设置交换机的地址解析协议(ARP)表,以频繁地从ARP表中清除过期的介质访问 控制(MAC)地址。此外,本文还说明如何手动清除ARP表。这些选项是Bug CSCvn36700的<u>解</u> <u>决方案。</u>

#### 简介

ARP在IP路由中执行所需功能。ARP从其已知IP地址中查找主机的MAC地址(也称为硬件地 址)。ARP维护一个缓存(表),其中MAC地址映射到IP地址。ARP是运行IP的所有思科设 备的一部分。

某些思科S系列交换机可以在第3层运行,并能够实施动态主机配置协议(DHCP)服务器支持。 DHCP通常用于自动为设备分配IP地址。当交换机配置为具有适当DHCP池的DHCP服务器时 ,通常不需要干预来为客户端分配IP地址。

分配IP地址时,也会给出DHCP租用时间。如果租约在到期前续约,则设备上通常会保留相同的IP地址,并且会给出新的租用时间。当设备始终连接到网络时,通常会发生这种情况。

如果设备关闭、在网络之间移动或网络重新启动,则该IP地址保留可能会过期。这些过期的地 址通常会保留一段时间,与分配的MAC地址匹配。这将保留在DHCP服务器数据库中作为保持 位置,这样,如果客户端再次加入网络,就可以为其分配以前拥有的相同IP地址。这可以很方 便,但是如果有大量设备加入和离开网络,过期列表可能会很快变长。

每次连接新设备时,都需要为其分配IP地址。如果您运行的网络中有许多过期的IP地址尚未足 够快地清除,则DHCP池会耗尽IP地址,而且不会向新客户端分配任何地址。避免此潜在问题 有几种选择。

选项1:配置交换机以更频繁地清除ARP表

选项2:手动清除ARP列表

请阅读,首先在交换机的图形用户界面(GUI)中验证您的设置。

#### 适用设备

SF200

SG200

SF300

SG300

SG350X

SG500X

SG500XG

SG550

SG550X

SG550XG

### 软件版本

适用于所有版本

#### 验证GUI上的设置

步骤1.输入用户名和密码以登录**Cisco**交**换机**。单击Log In。默认情况下,用户名和密码*为 cisco*,但由于您在现有网络上工作,因此您应该拥有自己的用户名和密码。改为输入这些凭 据。

| uluilu<br>cisco | Switch | Username:           |                         |
|-----------------|--------|---------------------|-------------------------|
|                 |        | Password:           | 2                       |
|                 |        | Language: English 🔻 |                         |
|                 |        | 3 Log In            | Secure Browsing (HTTPS) |

步骤2.导航至IP Configuration > DHCP Server > Properties并验证DHCP服务器状态是否已启 用。

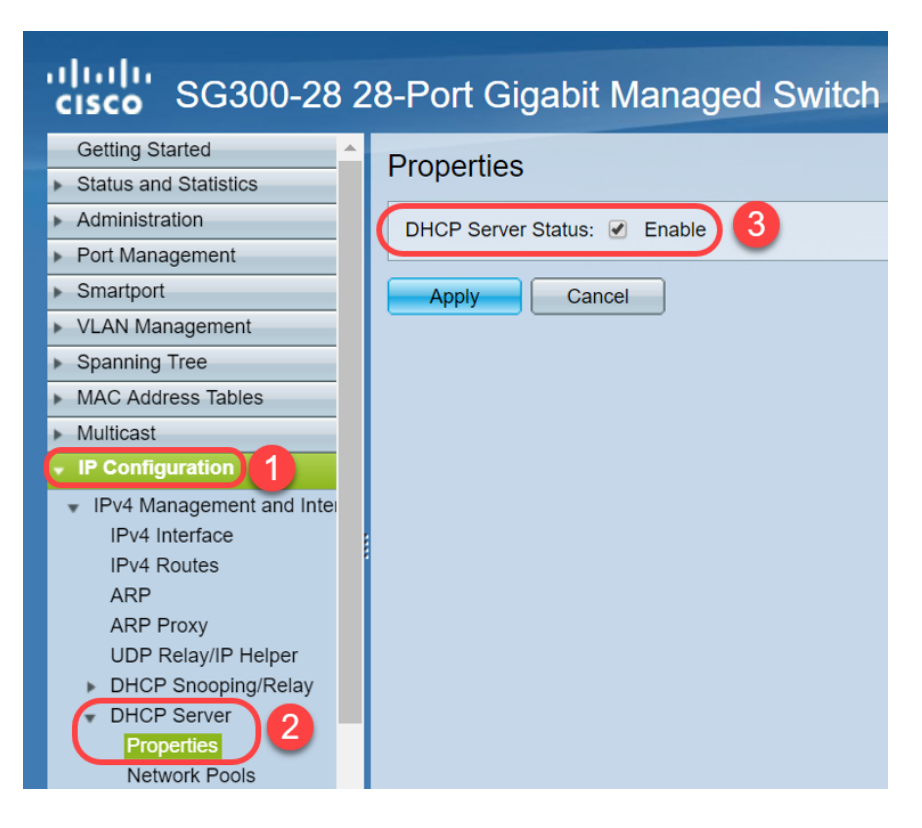

步骤3.导航至IP Configuration > DHCP Server > Network Pools。在"*网络池表"*下,验证详细 信息,*包括租用地址数*。

| cisco SG300-28                                                                                                    | 28-P | ort Gigab              | it Manage     | d Switch           |                  |                | cisco Language:            |
|----------------------------------------------------------------------------------------------------|------|------------------------|---------------|--------------------|------------------|----------------|----------------------------|
| Spanning Tree     MAC Address Tables     Multicast                                                                                                    | Ne   | twork Pools            | •             |                    |                  |                |                            |
| IP Configuration                                                                                                    |      | Pool Name              | Network Mask  | Address Pool Start | Address Pool End | Lease Duration | Number of Leased Addresses |
| <ul> <li>IPv4 Management and Inter</li> </ul>                                                                                                    |      | MyDHCPpool             | 255.255.255.0 | 192.168.1.10       | 192.168.1.253    | 1d 0h 0m       | 0                          |
| IPv4 Interface<br>IPv4 Routes<br>ARP<br>ARP Proxy<br>UDP Relay/IP Helper<br>DHCP Server<br>Properties<br>Network Pools<br>Static Hosts<br>DHCP Options<br>Address Binding<br>IPv6 Management and Intel<br>Domain Name System |      | Add<br>DHCP Server Opt | Edit          | Delete Detail      | S                |                |                            |

**注意:**在本例中,租*用地址数*显示*为零,*因为没有连接客户端。

步骤4.导航至IP Configuration > DHCP Server > Address Binding,查看过期的客户端详细信 息。默认情况下,DHCP租用时间配置为一天。一旦DHCP客户端的租用时间已过,并且客户 端与网络断开连接,交换机仍会将该条目保留为"已过期"状态一段时间。

| SG300-28PF                                         | 28     | -Port Gia     | abit PoE+         | Managed Switch       |                          |         |         |
|----------------------------------------------------|--------|---------------|-------------------|----------------------|--------------------------|---------|---------|
| CIBCO                                              |        | 102 169 05 12 | Client Identifier | 01 04 bf 2d f1 91 65 | 2019-Oct-10.00:00:-20224 | Dynamic | Expired |
| Getting Started                                    |        | 192.100.95.12 | Client Identifier | 01.34.01.20.11.01.03 | 2018-Oct-19 00:00:-25324 | Dynamic | Expired |
| Status and Statistics                              |        | 192.108.95.13 | Client Identifier | 01.14.20.56.81.42.06 | 2018-001-20 00.0034234   | Dynamic | Expired |
| Administration                                     |        | 192.108.95.14 | Client Identifier | 01.4C.57.Ca.5e.15.D0 | 2018-Oct-21 00:00:-27963 | Dynamic | Expired |
| Port Management                                    |        | 192.168.95.15 | Client Identifier | 01.a0.56.f3.e3.b0.06 | 2018-Oct-20 00:00:-34099 | Dynamic | Expired |
| <ul> <li>Smartport</li> </ul>                      |        | 192.168.95.16 | Client Identifier | 01.f0.db.e2.65.d4.60 | 2018-Oct-20 10:41:30     | Dynamic | Expired |
| <ul> <li>VLAN Management</li> </ul>                |        | 192.168.95.17 | Client Identifier | 01.b4.f7.a1.c0.c2.20 | 2018-Oct-21 00:00:-45672 | Dynamic | Expired |
| <ul> <li>Spanning Tree</li> </ul>                  |        | 192.168.95.18 | Client Identifier | 01.fc.d8.48.d9.2a.7e | 2018-Oct-21 00:00:-36500 | Dynamic | Expired |
| <ul> <li>MAC Address Tables</li> </ul>             |        | 192.168.95.19 | Client Identifier | 01.54.33.cb.67.1f.69 | 2018-Oct-20 00:00:-45676 | Dynamic | Expired |
| Multicast                                          |        | 192.168.95.20 | Client Identifier | 01.64.5a.04.b0.83.a6 | 2018-Oct-20 10:04:11     | Dynamic | Expired |
| IP Configuration                                   |        | 192.168.95.21 | Client Identifier | 01.80.ed.2c.9f.95.0b | 2018-Oct-19 09:38:24     | Dynamic | Expired |
| ·                                                  |        | 192.168.95.22 | Client Identifier | 01.4c.57.ca.46.76.1a | 2018-Oct-20 00:00:-29323 | Dynamic | Expired |
| IPv4 Management and Interface<br>IPv4 Interface    |        | 192.168.95.23 | Client Identifier | 01.c4.b3.01.d4.aa.dd | 2018-Oct-19 09:42:03     | Dynamic | Expired |
| IPv4 Routes                                        |        | 192.168.95.24 | Client Identifier | 01.3c.2e.f9.24.ef.7d | 2018-Oct-21 00:00:-30419 | Dynamic | Expired |
| ARP                                                |        | 192.168.95.25 | Client Identifier | 01.a0.56.f3.cd.7f.4e | 2018-Oct-19 10:15:07     | Dynamic | Expired |
| ARP Proxy                                          |        | 192.168.95.26 | Client Identifier | 01.a0.4e.a7.0c.f6.06 | 2018-Oct-20 00:00:-47162 | Dynamic | Expired |
| DP Relay/IP Helper                                 |        | 192.168.95.27 | Client Identifier | 01.30.35.ad.bf.37.76 | 2018-Oct-20 00:00:-46586 | Dynamic | Expired |
| DHCP Server                                        |        | 192.168.95.28 | Client Identifier | 01.0c.d7.46.26.bb.0b | 2018-Oct-21 00:00:-26690 | Dynamic | Expired |
| Properties                                         |        | 192.168.95.29 | Client Identifier | 01.14.56.8e.6b.00.85 | 2018-Oct-21 00:00:-31124 | Dynamic | Expired |
| Network Pools                                      |        | 192.168.95.30 | Client Identifier | 01.24.18.1d.31.a5.6e | 2018-Oct-20 00:00:-31676 | Dynamic | Expired |
| Excluded Addresses                                 |        | 192.168.95.31 | Client Identifier | 01.a0.99.9b.45.33.61 | 2018-Oct-21 00:00:-25319 | Dynamic | Expired |
| Static Hosts<br>DHCP Options                       |        | 192.168.95.32 | Client Identifier | 01.f0.d7.aa.7f.af.a0 | 2018-Oct-21 00:00:-44698 | Dynamic | Expired |
| Address Binding                                    |        | 192.168.95.33 | Client Identifier | 01.7c.04.d0.2b.1f.0a | 2018-Oct-21 00:00:-24125 | Dynamic | Expired |
| ,                                                  |        | 192,168,95,34 | Client Identifier | 01.3c.f8.62.d9.0a.62 | 2018-Oct-21 00:00:-25297 | Dynamic | Expired |
| IPv6 Management and Interface                      |        | Delete        |                   |                      |                          |         |         |
| Domain Name System                                 |        | Jelete        |                   |                      |                          |         |         |
| © 2010-2014 Cisco Systems Inc. All                 | Righte | Received      |                   |                      |                          |         |         |
| 2 2010-2014 Cisco Systems, inc. An Nynis Keselved. |        |               |                   |                      |                          |         |         |

步骤5.导航至"状**态和统计信息">"TCAM利用率"**,并验*证"IPv4和非IP的最大TCAM条目数*"。三 态内容可寻址存储器(TCAM)是构建和查找MAC地址表的交换机中的内存。默认情况下,最大 ARP表大小为128个条目。当交换机处于第3层模式时,ARP超时也默认设置为60000秒。当 ARP表达到其最大容量时,交换机将停止学习新的MAC地址,直到清除非活动(过期)的 MAC地址。

| SG300-28 28-Port Gigabit Managed Switch                      |                                                                                                    |     |  |  |  |  |
|--------------------------------------------------------------|----------------------------------------------------------------------------------------------------|-----|--|--|--|--|
| Getting Started<br>Status and Statistics 1<br>System Summary | TCAM Utilization                                                                                                    |     |  |  |  |  |
| Interface<br>Etherlike                                       | Maximum TCAM Entries for<br>IPv4 and Non-IP       IPv4 Routing       Non-IP Rules         IPv4 and Non-IP       In Use       Maximum       In Use | num |  |  |  |  |
| 802.1x EAP                                                   | 128 7 128 0                                                                                                    | 338 |  |  |  |  |
| ACL<br>TCAM Utilization 2<br>RMON<br>View Log                | Routing Resource Management                                                                                                    |     |  |  |  |  |

### 选项 1: 配置交换机以更频繁地清除ARP表

清除ARP表将允许新DHCP客户端从DHCP池获取IP地址。为此,可以将ARP超时设置从默认的60,000秒减少到300秒。这将定期更频繁地从ARP表中清除过期的MAC地址。

步骤1.导航至**IP Configuration > ARP**,以验证默*认ARP条目老化*期已配置为60000,*并启用 Normal Age Out*选项。

| cisco SG300-28 2                                            | 8-Port Gigabit Managed Switch                                      |  |  |  |  |
|-------------------------------------------------------------|--------------------------------------------------------------------|--|--|--|--|
| Getting Started                                             | ARP                                                                |  |  |  |  |
| <ul> <li>Status and Statistics</li> </ul>                   |                                                                    |  |  |  |  |
| Administration                                              | ARP Entry Age Out: 60000 sec (Range: 1 - 40000000, Default: 60000) |  |  |  |  |
| <ul> <li>Port Management</li> </ul>                         |                                                                    |  |  |  |  |
| <ul> <li>Smartport</li> </ul>                               | Clear ARP Table Entries: All                                       |  |  |  |  |
| <ul> <li>VLAN Management</li> </ul>                         | Static                                                             |  |  |  |  |
| <ul> <li>Spanning Tree</li> </ul>                           | Normal Age Out                                                     |  |  |  |  |
| MAC Address Tables                                          |                                                                    |  |  |  |  |
| Multicast                                                   | Apply Cancel                                                       |  |  |  |  |
| IP Configuration                                            |                                                                    |  |  |  |  |
| <ul> <li>IPv4 Management and Inter</li> </ul>               | ARP Table                                                          |  |  |  |  |
| IPv4 Interface                                              | Filter: Interface equals to VLAN 1 V Go Clear Filter               |  |  |  |  |
| ARP 2                                                       | Interface IP Address MAC Address Status                            |  |  |  |  |
| ARP Proxy                                                   | ULAN 1 192.168.1.90 e8:6a:64:65:18:8a Dynamic                      |  |  |  |  |
| UDP Relay/IP Helper <ul> <li>DHCP Snooping/Relay</li> </ul> | Add Edit Delete                                                    |  |  |  |  |

步骤2.将ARP条目**老化期限值**编辑**为300秒**,默认情况下保**持"正常老化期限**"单选按钮处于选 中状态。单击 Apply。

| cisco SG300-28 2                              | 28-Port Gigabit Managed Switch                                     |  |  |  |  |
|-----------------------------------------------|--------------------------------------------------------------------|--|--|--|--|
| Getting Started                               | ARP                                                                |  |  |  |  |
| <ul> <li>Status and Statistics</li> </ul>     |                                                                    |  |  |  |  |
| <ul> <li>Administration</li> </ul>            | ARP Entry Age Out: 300 sec (Range: 1 - 40000000 Default: 60000)    |  |  |  |  |
| <ul> <li>Port Management</li> </ul>           |                                                                    |  |  |  |  |
| <ul> <li>Smartport</li> </ul>                 | Clear ARP Table Entries: O All                                     |  |  |  |  |
| <ul> <li>VLAN Management</li> </ul>           | Static                                                             |  |  |  |  |
| <ul> <li>Spanning Tree</li> </ul>             | Normal Age Out 2                                                   |  |  |  |  |
| MAC Address Tables                            |                                                                    |  |  |  |  |
| <ul> <li>Multicast</li> </ul>                 | Apply Cancel                                                       |  |  |  |  |
| ✓ IP Configuration                            |                                                                    |  |  |  |  |
| <ul> <li>IPv4 Management and Inter</li> </ul> | ARP Table                                                          |  |  |  |  |
| IPv4 Interface                                | Filter:     Interface equals to     VLAN 1     Go     Clear Filter |  |  |  |  |
| ARP                                           | Interface IP Address MAC Address Status                            |  |  |  |  |
| ARP Proxy                                     | VLAN 1 192.168.1.90 e8:6a:64:65:18:8a Dynamic                      |  |  |  |  |
| UDP Relay/IP Helper                           | Add Edit Delete                                                    |  |  |  |  |
| DHCP Server                                   |                                                                    |  |  |  |  |

步骤3.选择"复**制/保存配置**"将运行配置保存到启动配置。这可确保在交换机重新启动或重新启动后配置将保持不变。

| sG300-28 2                                                                                                    | 28-Port Gigabit Managed Switch                                                                                                    |
|----------------------------------------------------------------------------------------------------|----------------------------------------------------------------------------------------------------|
| Getting Started    Status and Statistics  Administration  Port Management  Smartport                                                                                                    | ARP Success. To permanently save the configuration, go to the Copy/Save Configuration page or click the Save icon.                                                                                                    |
| VLAN Management     Spanning Tree     MAC Address Tables     Multicast     IP Configuration                                                                                                    | ARP Entry Age Out:     S00     sec (Range: 1 - 40000000, Default: 60000)     Clear ARP Table Entries:     All     Dynamic     Static     Normal Age Out                                                                                                    |
| <ul> <li>IPv4 Management and Inter<br/>IPv4 Interface</li> <li>IPv4 Routes</li> <li>ARP</li> <li>ARP Proxy</li> <li>UDP Relay/IP Helper</li> <li>DHCP Snooping/Relay</li> <li>DHCP Server</li> <li>Properties</li> <li>Network Pools</li> </ul> | Apply       Cancel         ARP Table       Filter:       Interface equals to VLAN 1 V Go Clear Filter         Interface       IP Address       MAC Address       Status         VLAN 1       192.168.1.90       e8:6a:64:65:18:8a       Dynamic         Add       Edit       Delete |

步骤4.在"*源文件名"下*,验**证是否选**中"运行配置"。在目标*文件名下*,验证是**否选中**启动配置 。单击 Apply。

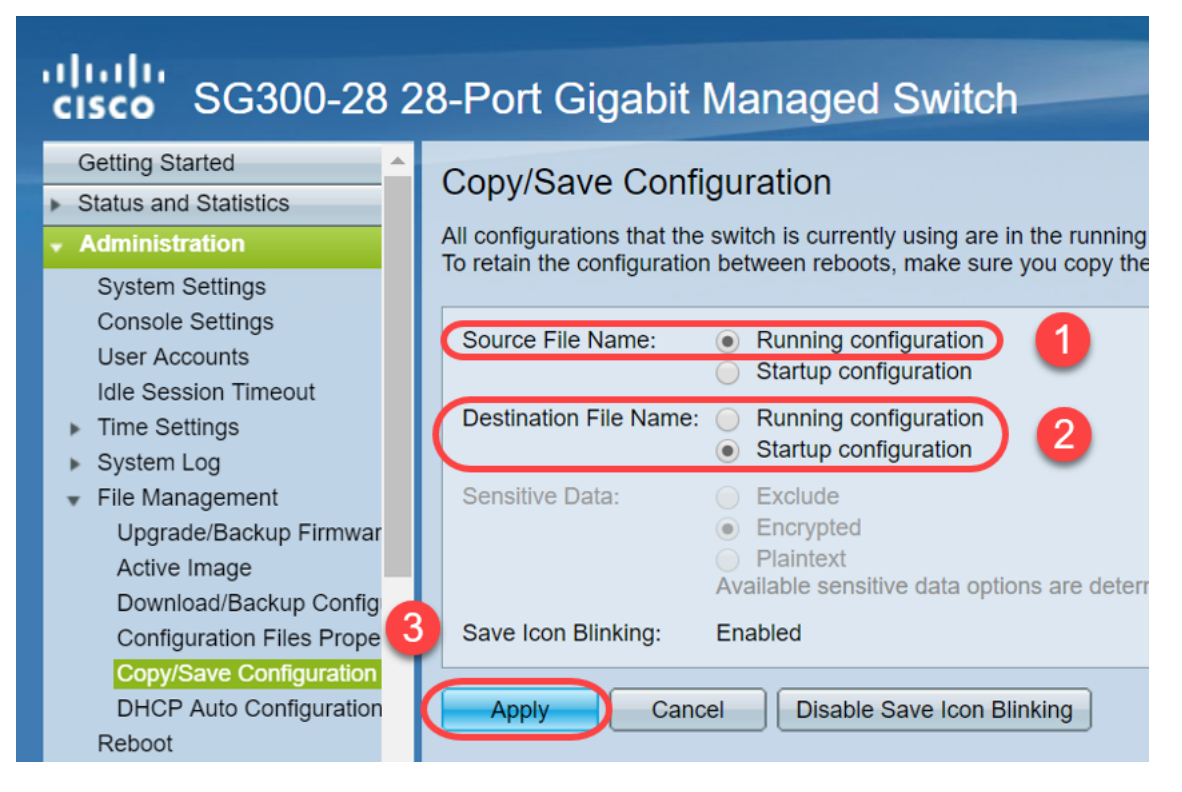

步骤5.此弹出窗口将出现。单击OK以在交换机上应用新设置。

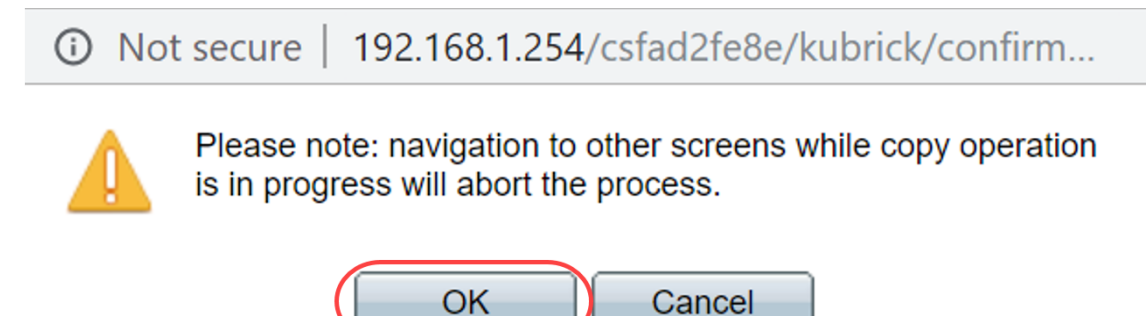

### 选项 2:手动清除ARP列表

第二个选项是手动清除列表,为其他客户端获取IP地址腾出空间。此操作不会设置将来的 ARP清除,因为它是手动操作。如有必要,可以重复此过程。

步骤1.导航至**IP Configuration > ARP**。在*Clear ARP Table Entries*下,选择要从系统中清除的 ARP条目的类型。

全部 — 立即删除所有静态地址和动态地址。

动态 — 立即删除所有动态地址。

静态 — 立即删除所有静态地址。

正常老化超时 — 根据配置的ARP条目老化超时时间删除动态地址。

**注意:**在本例中,选**择"**全部"。

单击 Apply。ARP全局设置会临时写入运行配置文件。

| sG300-28 2                                    | 8-Port Gigabit Managed Switch                                    |  |  |  |  |
|-----------------------------------------------|------------------------------------------------------------------|--|--|--|--|
| Getting Started                               | ARP                                                              |  |  |  |  |
| <ul> <li>Status and Statistics</li> </ul>     |                                                                  |  |  |  |  |
| <ul> <li>Administration</li> </ul>            | ARP Entry Age Out: 300 sec (Range: 1 - 40000000, Default: 60000) |  |  |  |  |
| <ul> <li>Port Management</li> </ul>           |                                                                  |  |  |  |  |
| <ul> <li>Smartport</li> </ul>                 | Clear ARP Table Entries:  All                                    |  |  |  |  |
| <ul> <li>VLAN Management</li> </ul>           | Static                                                           |  |  |  |  |
| <ul> <li>Spanning Tree</li> </ul>             | Normal Age Out                                                   |  |  |  |  |
| MAC Address Tables                            |                                                                  |  |  |  |  |
| Multicast                                     | Apply Cancel                                                     |  |  |  |  |
| IP Configuration                              | 4                                                                |  |  |  |  |
| <ul> <li>IPv4 Management and Inter</li> </ul> | ARP Table                                                        |  |  |  |  |
| IPv4 Interface                                | Filter: Interface equals to VLAN 1 V Go Clear Filter             |  |  |  |  |
| IPv4 Routes                                   | Interface IP Address MAC Address Status                          |  |  |  |  |
|                                               |                                                                  |  |  |  |  |

步骤2.要永久保存配置,请单击"复制/保存配置"或闪烁的"保存"图标。

| cisco SG300-28 2                                                                                                    | 8-Port Gigabit Managed Switch                                                                               |
|----------------------------------------------------------------------------------------------------|----------------------------------------------------------------------------------------------------|
| <ul> <li>Status and Statistics</li> </ul>                                                                             | ARP                                                                                                    |
| Administration                                                                                                    |                                                                                                    |
| <ul> <li>Port Management</li> </ul>                                                                                   | Success To permanently save the configuration, go to the Conv/Save Configuration page or click the Save icc |
| <ul> <li>Smartport</li> </ul>                                                                                         |                                                                                                    |
| <ul> <li>VLAN Management</li> </ul>                                                                                   |                                                                                                    |
| <ul> <li>Spanning Tree</li> </ul>                                                                                     | C ARP Entry Age Out:         300         sec (Range: 1 - 40000000, Default: 60000)                          |
| MAC Address Tables                                                                                                    | Clear ARP Table Entries: 🔵 All                                                                              |
| <ul> <li>Multicast</li> </ul>                                                                                         | O Dynamic                                                                                                   |
| ✓ IP Configuration                                                                                                    | Static     Normal Age Out                                                                                   |
| <ul> <li>IPv4 Management and Inter<br/>IPv4 Interface</li> <li>IPv4 Routes</li> <li>ARP</li> <li>ARP Proxy</li> </ul> | Apply Cancel ARP Table                                                                                      |

步骤3.您将重定向到"复制/保存配置"页。验证"Source File Name(源文件名)"是否选**定为"** Running configuration(**运行配置)**",*"Destination File Name(目标文件*名)"是否选定为"Startup

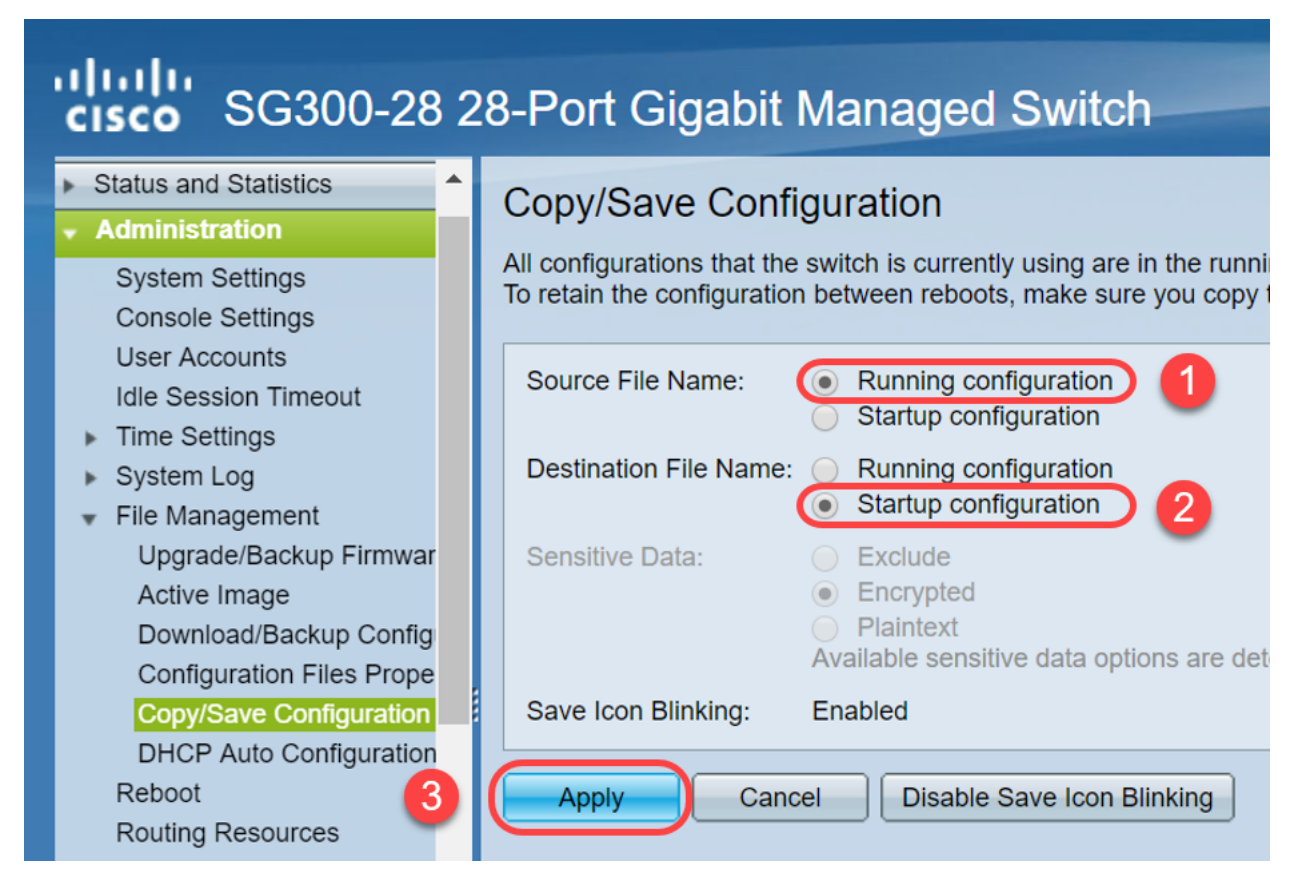

步骤4.此弹出窗口将出现。单击OK以在交换机上应用新设置。

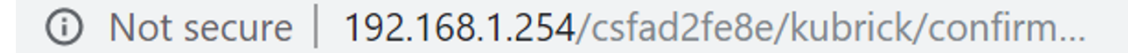

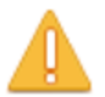

Please note: navigation to other screens while copy operation is in progress will abort the process.

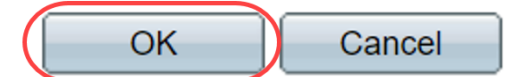

## 结论

您现在已完成设置ARP表以更频繁地清除或手动清除ARP列表。

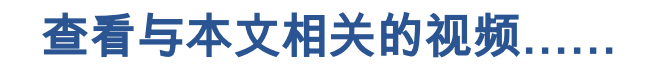

<u>单击此处查看思科提供的其他技术讲座</u>